# Solicitud electrónica de diseño industrial

SI TIENES UNA INVENCIÓN, UNA MARCA O UN DISEÑO, REGÍSTRALO

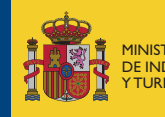

MINISTERIO DE INDUSTRIA, COMERCIO Y TURISMO

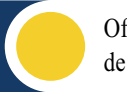

Oficina Española de Patentes y Marcas

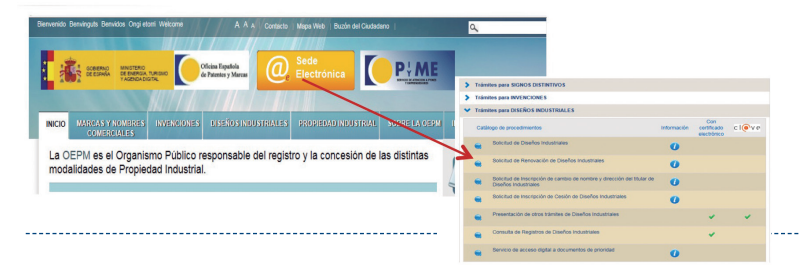

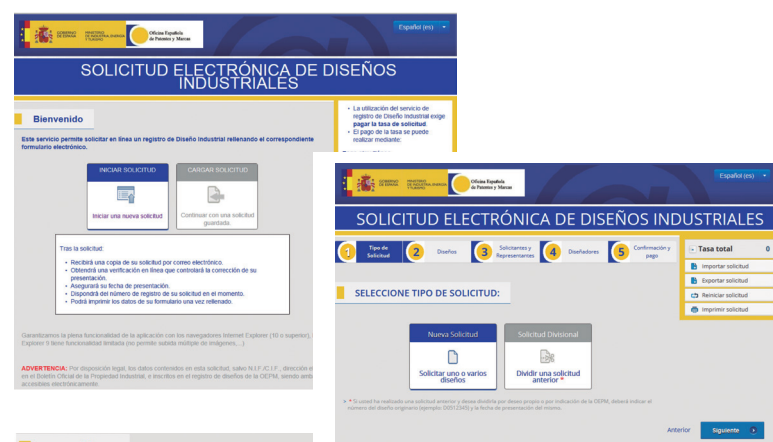

#### DISEÑOS

#### Número de diseños en la solicitud: 1

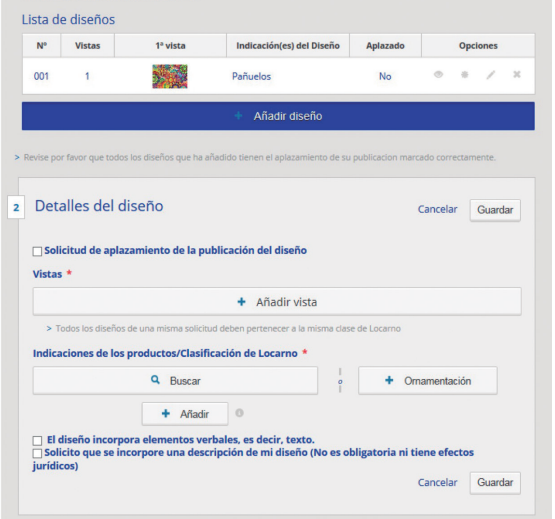

- Entrar en la página web de la OEPM (www.oepm.es)
  - Acceder a la sede electrónica OEPM /
  - Trámites para DISEÑOS INDUSTRIALES /
  - Solicitud de Diseños Industriales
- 2. Una vez en la aplicación de Solicitud electrónica de Diseños Industriales, INICIAR SOLICITUD.

### PASO 1: Tipo de Solicitud

Nueva Solicitud

#### PASO 2: Diseños

 + Añadir diseño: se abre una pestaña de Detalles del Diseño. Se pueden incluir hasta 50 diseños en una única solicitud.

#### Detalles del diseño:

- Vistas: + Añadir vista (Seleccionar imágenes del diseño en formatos JPG, PNG, GIF desde la carpeta correspondiente del ordenador y Guardar). Hasta 7 vistas.
- Indicaciones de los productos/Clasificación de Locarno: Buscar (Buscar por término el tipo de producto que se quiere registrar (ej. zapato\*, camiseta\*), marcar la clase correspondiente y Guardar
- Guardar

| 1   | lusas                 | Buscar                  |
|-----|-----------------------|-------------------------|
| (U: | e 🗯 para una búsqueda | extendida)              |
|     | Clase                 | Indicación del producto |
|     | 02.02                 | Blusas                  |
|     | 02.02                 | Blusas de marinero      |
|     | 02.02                 | Blusas sin mangas       |
|     | 02.02                 | Blusas (parte de -)     |

#### **Prioridades:**

Si se ha realizado una solicitud para el mismo diseño en algún otro país en los últimos seis meses y se quiere reivindicar, se debe indicar en este apartado el país y el número de diseño.

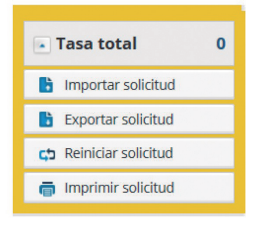

| Nº  | Vistas | 1ª vista | Indicación(es) del Diseño | Aplazado |   | Opc | lones |   |
|-----|--------|----------|---------------------------|----------|---|-----|-------|---|
| 001 | 1      |          | Pañuelos                  | No       | ۲ |     | /     | 2 |

|                                           | - Suit                  | tante            |                                    |
|-------------------------------------------|-------------------------|------------------|------------------------------------|
|                                           |                         |                  |                                    |
| Datos del solicitante                     |                         |                  |                                    |
| s muy importante cumplimentar to<br>sente | dos los datos porque se | utilizarán en ca | iso de que no hublese representant |
| Orlessing                                 | Incenter                | 1.               | Croor puouo                        |
| noortar desde DesignWew y relienar automá | licomente los dotos.    | î 🗖              | Crear nueva                        |
|                                           |                         |                  |                                    |
|                                           |                         |                  |                                    |
|                                           |                         |                  |                                    |
|                                           |                         |                  |                                    |
|                                           |                         |                  |                                    |
|                                           |                         |                  |                                    |

| Por de Jonatada 2 Diseños 3 Representa                            | entes dores 5 page |
|-------------------------------------------------------------------|--------------------|
| DISEÑADORES                                                       |                    |
| + Diseñad                                                         | or                 |
| Agedia Disegedes                                                  |                    |
| Renuncia a ser mencionado                                         | Cancelar Guardar   |
| Anador Disenador  Renuncia a ser mencionado  Nombre *  Apellido * | Cancelar Guardar   |

#### Notas:

• Se puede continuar con una solicitud iniciada anteriormente, eligiendo o bien en la página de bienvenida la opción:

**Cargar solicitud / Continuar con una solicitud guardada**, o bien en cualquiera de las páginas de Pasos la opción **Importar solicitud**.

En cualquiera de los casos, se deberá cargar una solicitud previamente guardada con la opción **Exportar solicitud**.

 Se pueden incluir hasta 50 diseños en una única solicitud repitiendo todas las etapas del PASO 2 desde + Añadir diseño (los diseños de una única solicitud pueden corresponder a distintos productos, siempre que estén dentro de la misma clase de Locarno.

Ej.: pantalones, pañuelos y zapatos que pertenecen a la clase 02).

# **PASO 3: Solicitantes y Representantes**

- Solicitantes: +Solicitante/+Crear nueva. Rellenar los datos correspondientes al solicitante en caso de ser su 1ª presentación (si no es la 1ª presentación, utilizar la opción Importar: buscar por nombre y cargar una solicitud anterior).
- Representantes: +Representante/+Crear nuevo. Rellenar los datos correspondientes al representante en caso de ser su 1ª presentación (si no es la 1ª presentación, utilizar la opción Importar: buscar por nombre y cargar una solicitud anterior).

Cada entrada de Solicitante y representante, puede ser Editada 🖍 eliminada 🗙.

# PASO 4: Diseñadores

+ Diseñador: Rellenar datos correspondientes al diseñador.

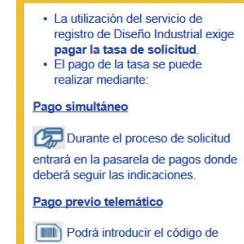

barras del justificante de pago que ya obra en su poder en el campo correspondiente durante la solicitud.

 Podrá obtener más información sobre el procedimiento de registro en el siguiente <u>enlace</u>.

## PASO 5: Confirmación y pago

- Confirmación: Verificar que los datos: Detalles del diseño /Sus datos/ Detalles de los diseñadores son correctos.
- Opciones de pago: Elegir forma de pago (Tarjeta de crédito, AEAT, Caixa, Pago previo). Confirmación y pago.

# OFICINA ESPAÑOLA DE PATENTES Y MARCAS

DIRECCIÓN Paseo de la Castellana, 75. 28071 Madrid. ESPAÑA

METRO Nuevos Ministerios AUTOBUSES 5-7-14-16-19-27-37-40-43-45-126-147-150-C1 y C2 CORREOS ELECTRÓNICOS

informacion@oepm.es • registro@oepm.es • pyme@oepm.es

# SI TIENES UNA INVENCIÓN, UNA MARCA O UN DISEÑO, REGÍSTRALO

# INFORMACIÓN

Tel.: 902 157 530 / 91 0780780 (horario: de Lunes a Viernes de 9:00 a 18:00 h.) (del 1 de Julio al 31 de Agosto de 9:00 a 15:00 h.). Fax: 91 349 55 97

SERVICIO DE APOYO A LA PYME: Tel.: 91 349 55 48 - 91 349 68 22

# HORARIO

Horario en los servicios de Registro: Lunes a Viernes de 9:00 a 14:30 y de 16:00 a 18:00 h. Sábados 9:00 a 13:00 h. Horario en los servicios de Registro (del 1 de julio al 31 de agosto): Lunes a Viernes de 9:00 a 14:30 h. Sábados 9:00 a 13:00 h. El horario del servicio de caja: lunes a viernes de 9:00 a 14:30 h. Jueves de 9.00 a 14.30 y de 16.00 a 18.00 (Cerrado tardes los meses de mayo a septiembre ambos inclusive)

PÁGINA WEB www.oepm.es

Folleto parcialmente financiado por EUIPO

NIPO (papel): 088-18-073-4 NIPO (en línea): 088-18-074-X DL: M-36554-2018

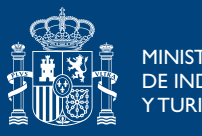

MINISTERIO DE INDUSTRIA, COMERCIO Y TURISMO

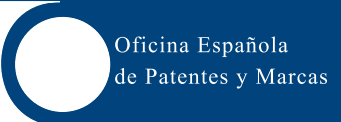